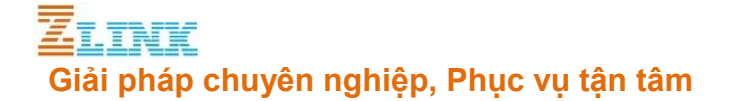

# HƯỚNG DẪN CÀI ĐẶT GXW4108

## Mục lục

| Bước 1: Kết nối thiết bị vào LAN                                 | 2 |
|------------------------------------------------------------------|---|
| Bước 2: Vào trang quản trị                                       | 2 |
| Bước 3: Cài đặt tín hiệu ngắt cuộc gọi (Tone Disconnect)         | 2 |
| Bước 4: Chỉnh DTMF                                               | 3 |
| Bước 5: Chinh Stage Method                                       | 3 |
| Bước 6: Cài đặt forward cuộc gọi từ voicegateway vào VoIP Server | 4 |
| Bước 7: Cài đặt số hồi chuông trước khi thiết bị lập kết nối     | 4 |
| Bước 8: Test tín hiệu tone trên FXO line                         | 5 |
| Bước 9: Cài đặt SIP Trunk tới máy chủ VoIP                       | 6 |
| Bước 10: Cài đặt Sip Trunk trên máy chủ VoIP                     | 6 |
| Bước 11: Tạo inbound route để nhận các cuộc gọi từ PSTN          | 7 |
| Bước 12: Tạo outbound route để gọi ra qua GXW4108                | 7 |
|                                                                  |   |

## **ZLINK CO., LTD** 2/596 Hoang Hoa Tham St., Tay Ho Dist., Hanoi, Vietnam Tel.:+84 (4) 7309 99 68;

HCM City Office 246 Hai Ba Trung St., Tan Dinh Ward, Dist. 1, Ho Chi Minh, Vietnam Tel.:+84 (8) 7309 99 68

# **<u>ELINK</u>** Giải pháp chuyên nghiệp, Phục vụ tận tâm

GXW4108 là thiết bị Voice Gateway của hãng Grandstream hỗ trợ 8 cổng FXO, kết nối VoIP qua SIP Trunk

Để cài đặt thiết bị bạn làm theo các bước sau:

# Bước 1: Kết nối thiết bị vào LAN

Kết nối cổng WAN của thiết bị vào mạng LAN. Thiết bị sẽ nhận IP qua DHCP

Dùng phần mềm IPScan để quét theo dải IP mạng LAN, thiết bị sẽ hiện tên Grandstream như hình bên dưới

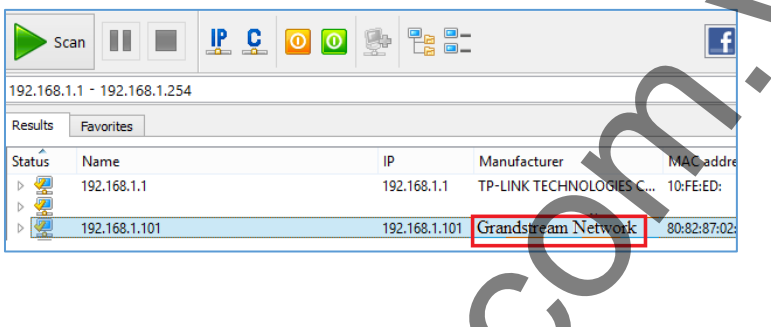

### Bước 2: Vào trang quản trị

Dùng trình duyệt Web để kết nối vào địa chỉ vừa tìm được, password mặc định là "admin"

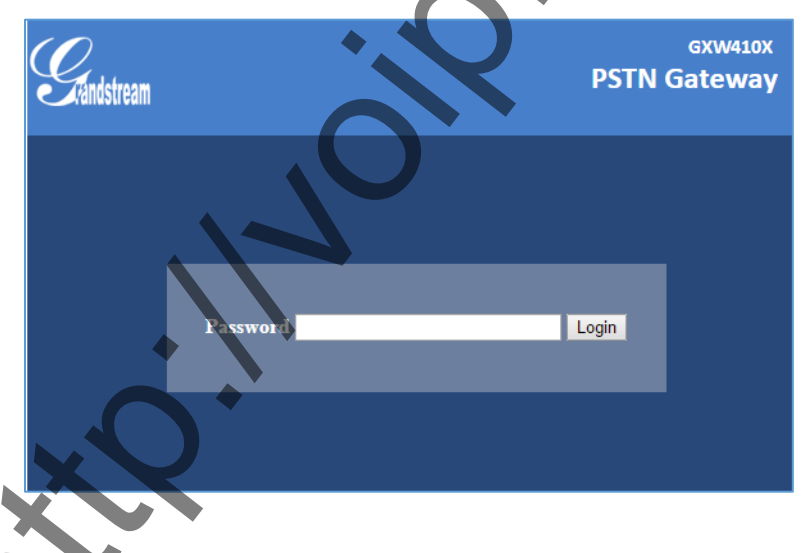

# Bước 3: Cải đặt tin hiệu ngắt cuộc gọi (Tone Disconnect)

Cài đặt ngắt cuộc gọi, nếu không cài đặt phần này kênh FXO có thể sẽ không tự động ngắt khi người gọi hoặc người nghe cúp máy. Cách cấu hình như bên dưới, chọn tham số là Y (yes)

### ZLINK CO., LTD

2/596 Hoang Hoa Tham St., Tay Ho Dist., Hanoi, Vietnam Tel.:+84 (4) 7309 99 68; 246 Hai Ba Trung St., Tan Dinh Ward, Dist. 1, Ho Chi Minh, Vietnam Tel.:+84 (8) 7309 99 68

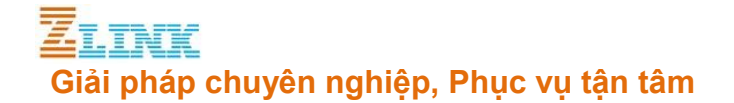

| FXO Termination                          |                          |
|------------------------------------------|--------------------------|
| Enable Current Disconnect(Y/N): ch1-8:Y; | (default Y-yes)          |
| use ch1-8:100;                           | if yes (5 ~ 65530, defau |
| 100ms)                                   |                          |
| Enable Tone Disconnect: ch1-8:Y;         | (default No; Yes - busy  |
| tone                                     |                          |
| Enable Polovity Percental, ch1-8:N;      | (default No; Consult     |
| carrier)                                 |                          |
| Lines / Settings)                        |                          |

### Bước 4: Chỉnh DTMF

Thiết bị hỗ trợ 3 mode DTMF in audio – RFC2833 – SIP Info

Bạn chỉnh DTMF thành 2 RFC2833, cùng mode với SIP Trunk tạo với tổng đài.

| GXW410X PSTN Gateway |               |                 |                    |                   |                    | Logout          | Reboot               |
|----------------------|---------------|-----------------|--------------------|-------------------|--------------------|-----------------|----------------------|
| Gándstream           | <u>Status</u> | Accounts        | Settings           | <u>Networks</u>   | Maintenance        | FXO Lines       | <u>Line Analysis</u> |
|                      |               |                 |                    |                   |                    |                 | Version: 1.4.1.4     |
| Settings             | Channels      | Settings        |                    |                   |                    | -               |                      |
|                      |               |                 |                    |                   |                    |                 |                      |
| General Settings     |               |                 | S                  | IP Channel S      | etting             |                 |                      |
| Call Settings        | DTM           | F Methods(1-7)  | ch1-8:2;           |                   |                    | (default 1)     |                      |
| Channels Settings    |               |                 | (1:in-audio, 2:RF  | C2833, 3:1+2, 4   | SIP Info, 5:1+4, 6 | 2+4, 7:1+2+4)   |                      |
|                      | No Key Entr   | y Timeout(X1s)  | ch1-8:4            |                   |                    | (1-9, default 4 | 4)                   |
|                      | Local         | SIP Listen Port | ch1-8:5060++;      |                   |                    | (default ch1-8  | 3:5060++;)           |
|                      | S             | RTP Mode(1-3)   | ch1-8:1;           |                   |                    | (default 1)     |                      |
|                      |               | (               | (1:disabled, 2:ena | abled but not for | ed, 3:enabled and  | forced)         |                      |
|                      |               |                 |                    |                   |                    |                 |                      |

## Bước 5: Chỉnh Stage Method

Chỉnh lại stage method thành I

(\*Mode 1: cho phép gọi từ thiết bị thoại IP ra trực tiếp kênh PSTN

Mode 2: khi gọi từ thiết bị thoại IP ra PSTN, người dùng sẽ nhận được dial tone, sau đó nhấn tiếp số cần gọi để gọi ra ngoài)

## ZLINK CO., LTD

2/596 Hoang Hoa Tham St., Tay Ho Dist., Hanoi, Vietnam Tel.:+84 (4) 7309 99 68;

246 Hai Ba Trung St., Tan Dinh Ward, Dist. 1, Ho Chi Minh, Vietnam Tel.:+84 (8) 7309 99 68

## **ZITNK** Giải pháp chuyên nghiệp, Phục vụ tận tâm

| Frandstream | <u>Status</u> | <u>Accounts</u> | <u>Settings</u> | <u>Networks</u>        | <u>Maintenance</u> | FXO Lines | <u>Line Analysis</u><br>Version: 1 4 1 4 |
|-------------|---------------|-----------------|-----------------|------------------------|--------------------|-----------|------------------------------------------|
|             |               |                 |                 |                        |                    |           |                                          |
| -XO Lines   | Dialing       |                 |                 |                        |                    |           |                                          |
| Settings    |               |                 |                 |                        |                    |           |                                          |
| Dialing     |               |                 |                 | Dialing to PS          | TN                 |           |                                          |
|             |               | Wait for D      | ial-Tone(Y/N):  | ch1-8:N;               |                    |           | (default No)                             |
|             |               | Stag            | e Method(1/2):  | ch1-8:1;               |                    |           | (default 2 <mark>stage</mark> dialing)   |
|             |               | Min Delay Befor | e Dialing Out:  | ch1-8:500;<br>55000ms) |                    |           | (default 500ms, 50 ~                     |
|             |               |                 |                 |                        |                    |           |                                          |

# Bước 6: Cài đặt forward cuộc gọi từ voicegateway vào Vol Server

| Gändstream        | Status       | Accounts         | Settings           | Networks           | Maintenance         | SXO Lines Line Analysis |
|-------------------|--------------|------------------|--------------------|--------------------|---------------------|-------------------------|
|                   | 02101000     | 1100201102       |                    | HIGHING            |                     | Version: 1.4.1.4        |
| Settings          | Channels     | Settings         |                    |                    |                     |                         |
|                   |              |                  |                    |                    |                     |                         |
| General Settings  |              |                  | S                  | SIP Channel So     | etting              |                         |
| Call Settings     | DTM          | F Methods(1-7):  | ch1-8:2;           |                    |                     | (default 1)             |
| Channels Settings |              |                  | (1:in-audio, 2:RF  | C2833, 3:1+2, 4    | SIP Info, 5:1+4, 6: | 2+4, 7:1+2+4)           |
|                   | No Key Entry | y Timeout(X1s):  | ch1-8:4;           |                    |                     | (1-9, default 4)        |
|                   | Local        | SIP Listen Port: | ch1-8:5060++;      |                    | •                   | (default ch1-8:5060++;) |
|                   | SI           | RTP Mode(1-3):   | ch1-8:1;           |                    |                     | (default 1)             |
|                   |              |                  | (1:disabled, 2:ena | abled but not fore | ed, 3:enabled and f | forced)                 |
|                   |              |                  |                    | Calling to Vo      | IP                  |                         |
|                   | Unconditio   | onal Call Forwa  | rd to Following:   |                    |                     |                         |
|                   |              | User ID:         | ch1-8:9999;        |                    |                     | (i.e ch1-2:223;ch3:224) |
|                   |              | SIP Server:      | ch1-8:p1;          |                    |                     | (ch1-2:p1;ch3:p2)       |
|                   | SIP D        | estination Port: | ch1-8:5060;        |                    |                     | (ch1-2:5060;ch2:7080)   |

Trên VoIP Server bạn sẽ cài đặt 1 inbound route "9999" để nhận cuộc gọi này.

# Bước 7: Cài đặt số hồi chuông trước khi thiết bị lập kết nối

Mặc định hệ thống để 4 hồi chuông, bạn đổi lại thành 1

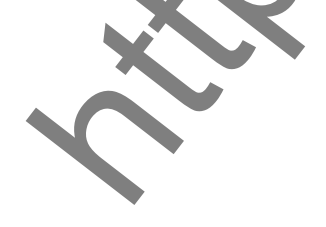

### **ZLINK CO., LTD**

2/596 Hoang Hoa Tham St., Tay Ho Dist., Hanoi, Vietnam Tel.:+84 (4) 7309 99 68; 246 Hai Ba Trung St., Tan Dinh Ward, Dist. 1, Ho Chi Minh, Vietnam Tel.:+84 (8) 7309 99 68

# **ZITNK** Giải pháp chuyên nghiệp, Phục vụ tận tâm

|                                | Port Caller ID Setting                                                                                                    |                   |
|--------------------------------|----------------------------------------------------------------------------------------------------|-------------------|
| Number of Rings Before Pickup: | ch1-8:4;                                                                                                    | (1-50, default 4) |
| Caller ID Scheme:              | ch1-8:1;                                                                                                    | (1-11, default 1) |
|                                | 1 - Bellcore/Telcordia<br>2 - ETSI-FSK druing ringing<br>3 - ETSI-FSK prior to ringing with DTAS<br>4 - ETSI-FSK prior to ringing with LR<br>5 - ETSI-FSK prior to ringing with RP<br>6 - ETSI-DTMF during ringing<br>7 - ETSI-DTMF prior to ringing with DTAS<br>8 - ETSI-DTMF prior to ringing with LR<br>9 - ETSI-DTMF prior to ringing with RP<br>10 - SIN 227 - BT<br>11 - NTT - Japan |                   |
| Caller ID Transport Type:      | ch1-8:1;                                                                                                    | (1-4, default 1)  |
|                                | 1 - Relay via SIP From<br>2 - Disabled<br>3 - Send Anonymous<br>4 - Relay via SIP P-Asserted-Identity                                                                                                    |                   |
| Save                           | Cancel                                                                                                    |                   |

(Cấu hình trong FXO Line / Setting)

## Bước 8: Test tín hiệu tone trên FXO line

Bạn cần 2 cắm đường trung kế cắm vào thiết bị để bắt đầu test tín hiệu:

-GXW4108 bạn cắm vào cổng 4,5

-GXW4104 bạn cắm vào cổng 2,3

| Line Analysis  | Auto Detect                                                                          |                                                                             |                      |                |            |       |
|----------------|--------------------------------------------------------------------------------------|-----------------------------------------------------------------------------|----------------------|----------------|------------|-------|
| Overview       |                                                                                      |                                                                             |                      |                |            |       |
| Auto Detect    |                                                                                      | PST N Auto                                                                  | Detection Cont       | figuration     |            |       |
| Detect Results |                                                                                      |                                                                             |                      |                |            |       |
| Audio Capture  | General Notes:                                                                       |                                                                             |                      |                |            |       |
|                | Enter the telephone number a                                                         | ssociated with the line p                                                   | lugged into the con  | responding por | rts.       |       |
|                | Line #                                                                               |                                                                             | Impedance            | CPT            | CID        | TX/RX |
|                |                                                                                      | All                                                                         |                      |                |            |       |
|                | 1.                                                                                   |                                                                             |                      |                |            |       |
|                | 2.                                                                                   |                                                                             |                      |                |            |       |
|                | 3.                                                                                   |                                                                             |                      |                |            |       |
|                | 4.                                                                                   | ۲                                                                           |                      | ۲              | ۲          |       |
|                | 5.                                                                                   | Ø                                                                           |                      |                |            |       |
|                | 6.                                                                                   |                                                                             |                      |                |            |       |
|                |                                                                                      |                                                                             |                      |                |            |       |
|                | 8.                                                                                   |                                                                             |                      |                |            |       |
| X              | External Line                                                                        | support: This line is u                                                     | sed in case of a sin | igle PSTN line | available. |       |
|                | Cal                                                                                  | Number:<br>1 Timeout: 20                                                    |                      | (defaul        | t 20s)     |       |
| <b>N</b>       | Apply test results auto<br>Apply test results to<br>Apply test results to<br>Error T | rameters<br>omatically: ○ No ® Ye<br>o all ports: ○ No ® Ye<br>imeout(s):20 | 5                    |                |            |       |
|                |                                                                                      |                                                                             | U                    | pdate Star     | Test       |       |

### ZLINK CO., LTD

2/596 Hoang Hoa Tham St., Tay Ho Dist., Hanoi, Vietnam Tel.:+84 (4) 7309 99 68;

246 Hai Ba Trung St., Tan Dinh Ward, Dist. 1, Ho Chi Minh, Vietnam Tel.:+84 (8) 7309 99 68

## Bước 9: Cài đặt SIP Trunk tới máy chủ VoIP

| GXW410X PSTN Gateway    |                                  |                         |          |             | Logout          | Reboot           |
|-------------------------|----------------------------------|-------------------------|----------|-------------|-----------------|------------------|
| $(\mathcal{O}, \_\_\_]$ |                                  |                         |          |             |                 |                  |
| <b>A</b> andstream      | Status A                         | ccounts <u>Settings</u> | Networks | Maintenance | FXO Lines       | Line Analysis    |
|                         |                                  |                         |          |             |                 | Version: 1.4.1.4 |
|                         | -                                |                         |          |             |                 |                  |
| Accounts                | General Set                      | tings                   |          |             |                 |                  |
| Account 1               |                                  |                         |          |             |                 |                  |
| General Settings        | Acc                              | count Active:  Yes      | No       |             |                 |                  |
| Networks Settings       | Ac                               | count Name:             |          | (Optiona    | l, name of your | profile)         |
| SIP Settings            |                                  | SIP Server:             |          | Server d    | lomain name or  | IP address)      |
| Audio Settings          | Outbo                            | ound Proxy:             |          | (Domain     | name or IP add  | ress if in use)  |
| Call Settings           |                                  |                         |          |             |                 | •                |
| Account 2               |                                  |                         |          |             |                 |                  |
| Account 3               |                                  |                         |          |             |                 |                  |
| User Account            |                                  |                         |          |             |                 |                  |
|                         |                                  | Save Ca                 | ncel     |             |                 |                  |
| L                       |                                  |                         | _        |             |                 |                  |
|                         |                                  |                         |          |             |                 |                  |
|                         |                                  | 1 1 2                   |          |             |                 |                  |
| Cai dạt Sip T           | l runk trêi                      | n may chù               | VOIP     |             |                 |                  |
| _                       |                                  |                         |          | •           |                 |                  |
| ZI.TNK Admin            | <ul> <li>Applications</li> </ul> | Connectivit             | Rep      | orts 🔻 🛛 S  | ettings 🔻       | User Panel       |
|                         |                                  |                         |          |             |                 |                  |
| Add a Trur              | nk                               |                         |          |             |                 |                  |
|                         |                                  |                         |          |             |                 |                  |
| Add SIP Trup            |                                  |                         |          |             |                 |                  |
| - Auu Sii Thulik        |                                  |                         |          |             |                 |                  |
|                         |                                  |                         |          |             |                 |                  |
|                         |                                  |                         |          |             |                 |                  |
|                         |                                  |                         |          |             |                 |                  |
|                         |                                  |                         |          |             |                 |                  |
|                         | •                                |                         |          |             |                 |                  |
|                         |                                  |                         |          |             |                 |                  |
|                         |                                  |                         |          |             |                 |                  |
|                         |                                  |                         |          |             |                 |                  |
| <b>X</b>                |                                  |                         |          |             |                 |                  |
|                         |                                  |                         |          |             |                 |                  |
|                         |                                  |                         |          |             |                 |                  |
|                         |                                  |                         |          |             |                 |                  |
|                         |                                  |                         |          |             |                 |                  |
|                         |                                  |                         |          |             |                 |                  |
|                         |                                  |                         |          |             |                 |                  |

### **ZLINK CO., LTD**

2/596 Hoang Hoa Tham St., Tay Ho Dist., Hanoi, Vietnam Tel.:+84 (4) 7309 99 68;

246 Hai Ba Trung St., Tan Dinh Ward, Dist. 1, Ho Chi Minh, Vietnam Tel.:+84 (8) 7309 99 68

## **EINK** Giải pháp chuyên nghiệp, Phục vụ tận tâm Bước 11: Tạo inbound route để nhận các cuộc gọi từ PSTN

|                                                     | dmin 🔻 🗛                                             | pplications 🔻  | Connectivity -                           | Reports 🔻          | Settings 🔻       | User Panel |
|-----------------------------------------------------|------------------------------------------------------|----------------|------------------------------------------|--------------------|------------------|------------|
| Add In                                              | coming                                               | Route          |                                          |                    |                  |            |
| Add Incomin                                         | ig Route                                             |                |                                          |                    | -                |            |
| Description                                         | n®:                                                  |                | From GXW4                                | 108                |                  |            |
| DID Numb                                            | er®:                                                 |                | 9999                                     |                    |                  |            |
| CallerID N                                          | umber®:                                              |                |                                          |                    |                  |            |
| CID Priority                                        | y Route®:                                            |                |                                          |                    |                  |            |
| 2: Tạo outb                                         | ound ro                                              | oute để go     | pi ra qua G                              | XW410              | 8                |            |
| 2: Tạo outb<br>ZI.INK                               | Admin •                                              | oute để ge     | oi ra qua G                              | XW410<br>Reports - | )8<br>Settings • | User Panel |
| 2: Tạo outb<br>ZIINK<br>Add                         | Admin -<br>Route                                     | oute để go     | <b>)i ra qua G</b>                       | XW410              | 8<br>Settings •  | User Panel |
| 2: Tạo outb<br>ZITNK<br>Add<br>Route Si             | Admin  Route ettings                                 | oute để go     | oi ra qua G                              | XW410              | 8<br>Settings •  | User Panel |
| 2: Tạo outb<br>IIIIIIIIIIIIIIIIIIIIIIIIIIIIIIIIIIII | Admin<br>Route<br>ettings<br>Name <sup>®</sup> :     | Dute để go     | oi ra qua G<br>Connectivity -<br>Callout | Reports -          | 8<br>Settings •  | User Panel |
| 2: Tạo outb<br>IIIIIIIIIIIIIIIIIIIIIIIIIIIIIIIIIIII | Admin  Admin Route ettings Name : CID:               | Applications   | oi ra qua G<br>Connectivity -            | XW410              | Settings         | User Panel |
| 2: Tạo outb<br>IIIIIIIIIIIIIIIIIIIIIIIIIIIIIIIIIIII | Admin  Admin Route ettings Name : CID:               | Applications • | Connectivity -                           | Reports v          | Settings -       | User Panel |
| 2: Tạo outb<br>IIIIIIIIIIIIIIIIIIIIIIIIIIIIIIIIIIII | Admin  Admin Route ettings Name CID: quence for Matc | Applications • | oi ra qua G                              | Reports -          | Settings -       | User Panel |

Trên đây là hướng dẫn cài đặt Voice Gateway 8 FXO GXW4108, hình chụp minh họa trên thiết bị chạy firmware 1.4.1.4.

Mọi thông tin cập nhật bạn vui lòng ghé website chúng tôi tại <u>http://voip.com.vn</u>

Nếu bạn cần hỗ trợ vui lòng liên hệ chúng tôi qua email / điện thoại, chúng tôi luôn sẵn sàng hỗ trợ

### ZLINK CO., LTD

2/596 Hoang Hoa Tham St., Tay Ho Dist., Hanoi, Vietnam Tel.:+84 (4) 7309 99 68; 246 Hai Ba Trung St., Tan Dinh Ward, Dist. 1, Ho Chi Minh, Vietnam Tel.:+84 (8) 7309 99 68